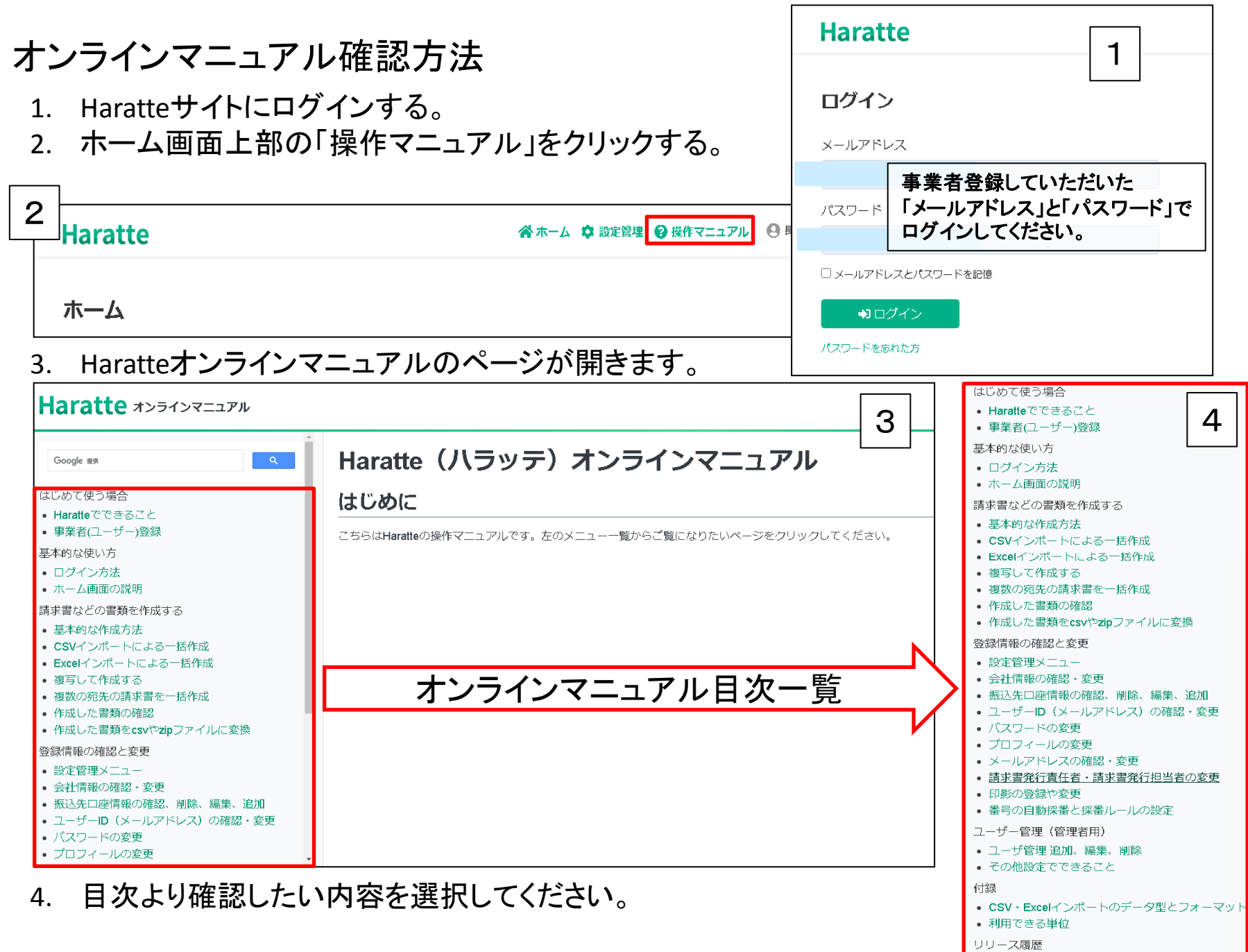

• 2024年06月~12月